zoomの機能について(※視聴される媒体で表示の場所は変わります。)

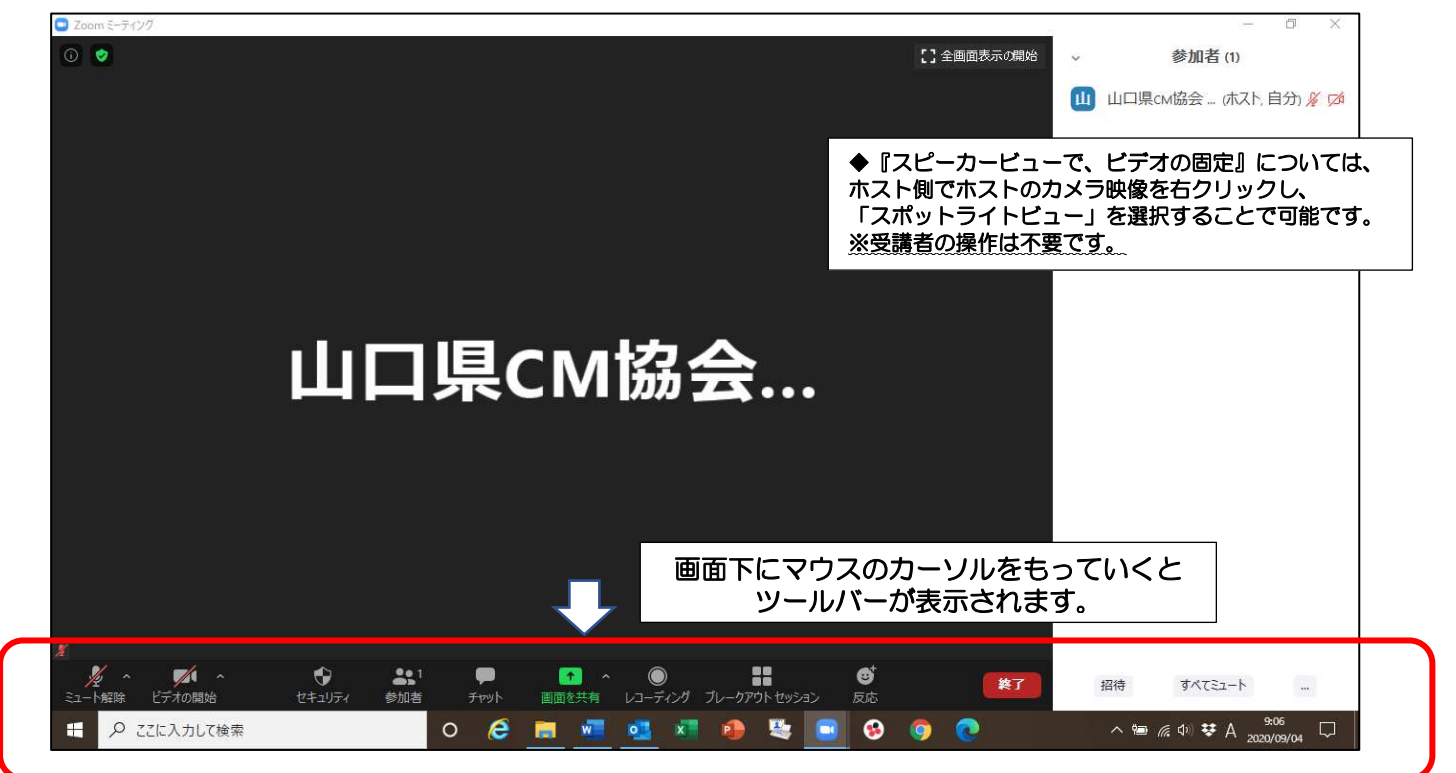

◎ツールバーの説明

J

× ·

①音声確認

マイクのボタンをクリックし、ミュート設定を切り替えてください。

- ミュート:講義を聞く際は必ずミュート設定に
- ・ミュート解除:発言する時のみ

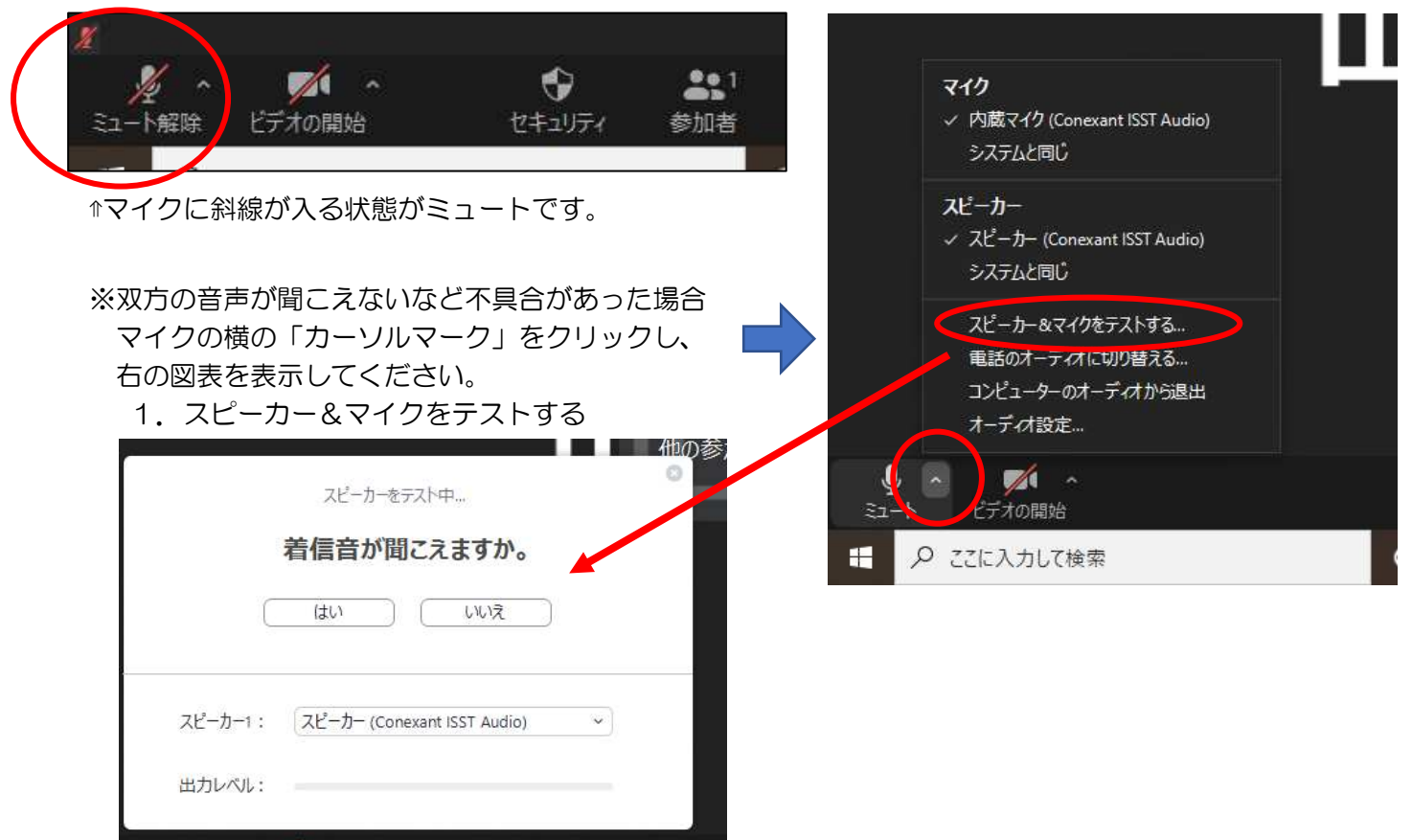

0

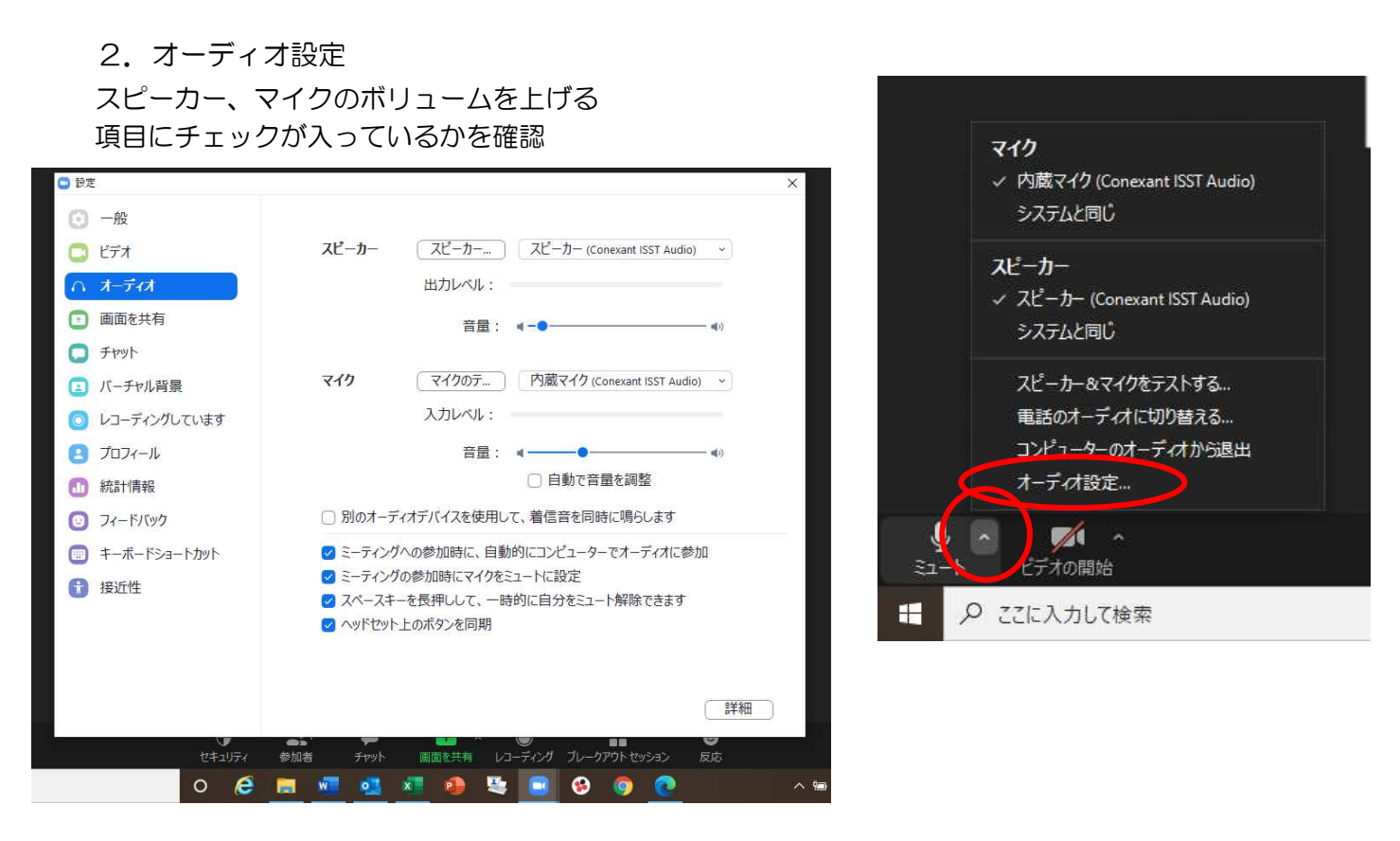

## それでも解決しない場合は、一度ミーティングルームを退出し、再度ログインしてください。

## ②ビデオ確認

カメラのボタンをクリックし、画面設定を切り替えてください。

・ビデオあり:講義を聞く際は必ず画面に映る形に設定(斜線が入っていない状態)

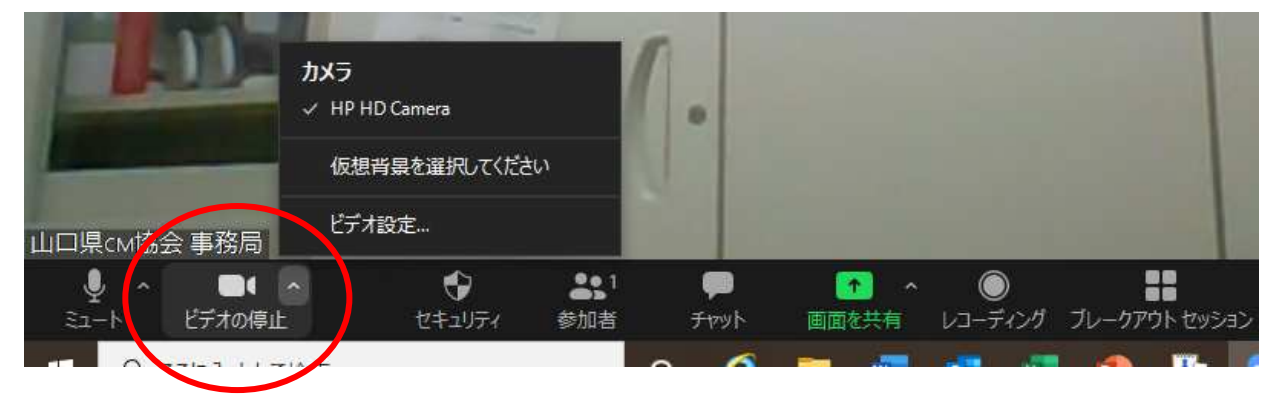

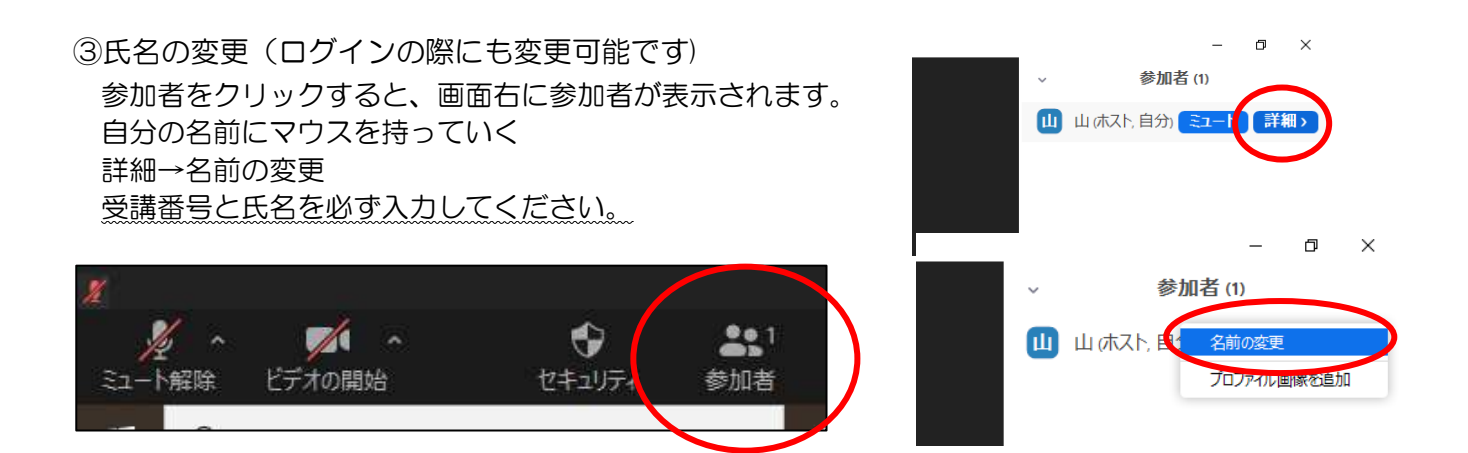